# 通过0DBC连接其他数据库

- 1. 描述 2. 通过ODBC连接其他数据库

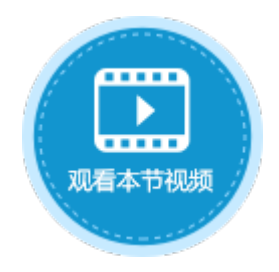

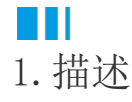

#### 活字格支持使用ODBC连接其他第三方数据库,如PostgreSQL等。

注意 使用ODBC连接第三方数据库前,需要用户在机器安装对应的ODBC连接驱动,如连接PostgreSQL前安装psqlodbc驱动。

## 2. 通过ODBC连接其他数据库

下面以连接PostgreSQL为例,介绍如何通过ODBC连接其他数据库。

操作步骤

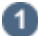

在功能区菜单栏中选择 "数据->连接到数据库"。

图1 连接到数据库

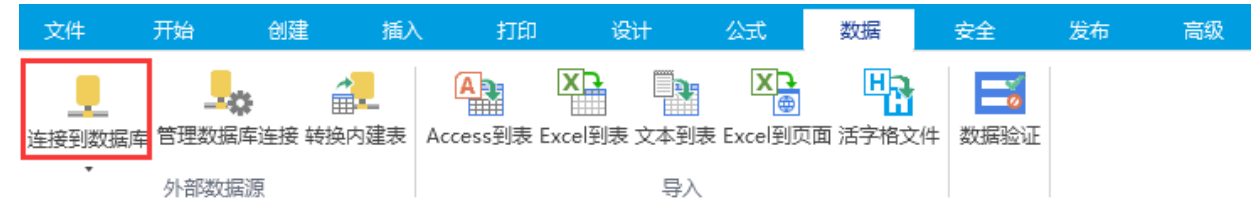

或在表的标签栏上右击,在右键菜单中选择"连接到外联表"。

图2 连接到外联表

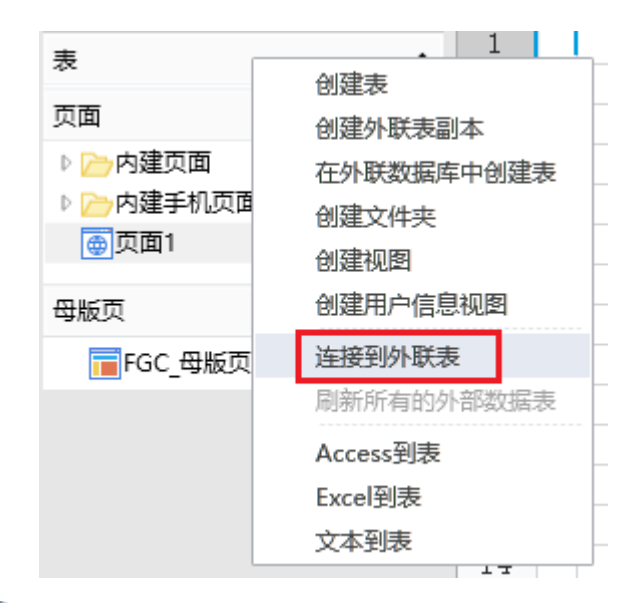

### 2

选择数据源为"Microsoft ODBC数据源"。

图3 选择数据源

| 选择数据源                                                                        | ×                                                                                          |
|------------------------------------------------------------------------------|--------------------------------------------------------------------------------------------|
| 数据源(S):<br>Microsoft SQL Server<br>Oracle数据库<br>MySq数据库<br>Microsoft ODBC数据源 | 说明<br>使用此选择指定一个 ODBC 用户名<br>或系统数据源名称,通过用于<br>ODBC 的 .NET Framework数据提供<br>程序连接到 ODBC 驱动程序。 |
| 数据提供程序(P):                                                                   |                                                                                            |
| 用于ODBC的.NET Framework数据扩 ~                                                   |                                                                                            |
| □ 始终使用此选择(1)                                                                 | 确定取消                                                                                       |

#### **山** 公明

说明

| 首次选择"连接到数据库"将打开"选择数据源"对<br>开上一次连接的数据源的"连接属性"对话框。 | ,话框。如果您之前已经选择了一种数据源进行连接,则将打 |
|--------------------------------------------------|-----------------------------|
| 您可以在"连接属性"对话框中,单击"数据源"右<br>源。                    | 边的"更改",进入"选择数据源"对话框,重新选择数据  |
| 连接属性                                             | ×                           |
| 数据源(S):<br>Microsoft SQL Server (SqlClient)      | 更改(C)                       |

#### 3

在指定数据源区域,选择"使用连接字符串",单击"生成"。

图4 使用连接字符串

| 指定数据源                           |         |
|---------------------------------|---------|
| ○使用用户名或系统数据源名称(D):              |         |
| ~                               | / 刷新(R) |
| <ul> <li>使用连接字符串(0):</li> </ul> |         |
|                                 | 生成(U)   |

④ 在"文件数据源"页签,单击"新建"。

图5 新建数据源

选择数据源 文件数据源 机器数据源

| 搜索范围(I):                                                                                | 文档  |                              |    | ~ 🖄   |
|-----------------------------------------------------------------------------------------|-----|------------------------------|----|-------|
| Bandicam<br>CGPdf2Wo<br>Custom Of<br>Feedback<br>Honeycam<br>Tencent Fil<br>Visual Stud | ord | 'eChat Files<br>定义 Office 模板 |    |       |
| DSN 名称(D):                                                                              |     |                              |    | 新建(N) |
| 选择描述要连接的驱动程序的文件数据源。可以使用任何指向您机器上安装的 ODBC<br>驱动程序的文件数据源。                                  |     |                              |    |       |
|                                                                                         |     | 确定                           | 取消 | 帮助    |

 $\times$ 

5 选择数据源的驱动程序,单击"下一步"。

图6 选择数据源的驱动程序

#### 创建新数据源

|                                                | 选择您想为其安装数据源的驱动程序(S)                                                                                                    | •                                                                                                    |
|------------------------------------------------|----------------------------------------------------------------------------------------------------|----------------------------------------------------------------------------------------------------|
|                                                | 名称<br>MySQL ODBC 5.3 ANSI Driver<br>MySQL ODBC 5.3 Unicode Driver<br>ODBC Driver 13 for SQL Server<br>PostgreSQL ANSI(x64)<br>PostgreSQL Unicode(x64)<br>SQL Server<br>SQL Server Native Client 11.0<br>SQL Server Native Client RDA 11.0 | 版本 ^<br>没有被标记<br>没有被标记<br>2017.140.2002.1<br>11.00.00.00<br>6.02.17134.01<br>2011.110.6020.0<br>2011.110.5069.6<br>2 0005 00 00 |
|                                                | < 上一步(B) 下一步(I                                                                                                    | 高级(A)<br>N) > 取消                                                                                                    |
| 根据提示,完成创建新的的数据源。<br>图7 创建新数据源<br><b>创建新数据源</b> |                                                                                                    |                                                                                                    |
|                                                | 当单击"完成"按钮时,将会创建一个<br>动程序会提示更多的信息。<br>文件数据源<br>文件名: C:\ Docu<br>驱动程序: PostgreSQL Unicode(x64                                                                                                    | 刚才配置的数据源。驱<br>iments\postgresc                                                                                                  |
|                                                | <                                                                                                    | >                                                                                                    |
|                                                |                                                                                                    | ; 取当                                                                                                    |

×

7

在弹出的"PostgresSQL Connector"对话框中,输入相关信息。

图8 连接PostgresSQL

| PostgreSQL C                                                                                                    | onnection                                                                            | $\times$                           |                              |
|----------------------------------------------------------------------------------------------------|--------------------------------------------------------------------------------------|------------------------------------|------------------------------|
| Please supply                                                                                                    | any missing information required to conne                                            | ct.                                |                              |
| Data <u>b</u> ase<br><u>S</u> erver<br><u>U</u> ser Name                                                                                                    | SSL Mode                                                                             | e disable                          |                              |
| ſ                                                                                                    | Supplu password                                                                      |                                    |                              |
| Dptions                                                                                                    | Supply password                                                                      |                                    |                              |
| Connection                                                                                                    |                                                                                      | OK Cancel                          |                              |
| <ul> <li>単击 ''确定 , 理接」</li> <li>●</li> <li>単击 ''确定" 后, 弹</li> <li>表, 或单击 "&gt;&gt;" 将数据</li> <li>①</li> <li>说明</li> </ul>                                                                                                    | 又什致姑源后,在弹出的 连接属性 对话<br>出"导入表"对话框,在数据源的表列表中。<br>源的表或视图全部移到选择的表列表中。                    | /框甲轴八确认盔码, 単击 0K , 升4              | <sup>半</sup>                 |
| ODBC连接的第                                                                                                    | 三方数据库需要设置数据表中的主键,                                                                    | 即能唯一标识记录的字段。                       |                              |
| 结束<br>说明                                                                                                    |                                                                                      |                                    |                              |
| <ul> <li>勾选"允许家家、你们的人,你们的人,你们的人,你们的人,你们的人,你们的人,你们就不是你的人,你们就不是你的人,你们就不是你的人,你们就不是你的人,你们就不是你的人,你们就不是你的人,你们就不是你的人,你们就不是你的人,你们就不是你的人,你不是你不是你不是你不是你。</li> <li>你们的人,你们就不是你的人,你不是你不是你的人,你不是你不是你的人,你不是你不是你的人,你不是你不是你的人,你不是你不是你的人,你不是你不是你的人,你不是你不是你的人,你不是你不是你的人,你不是你不是你的人,你不是你不是你的人,你不是你不是你的人,你不是你不是你的人,你不是你不是你的人,你不是你不是你的人,你不是你不是你的人,你不是你不是你不是你的人,你不是你不是你的人,你不是你不是你的人,你不是你不是你的人,你不是你不是你的人,你不是你不是你的人,你不是你不是你的人,你不是你不是你的人,你不是你不是你不是你不是你不是你不是你不是你不是你不是你不是你不是你不是你的人,你不是你不是你的人,你不是你不是你不是你的人,你不是你不是你不是你不是你不是你不是你不是你不是你不是你不是你不是你不是你不是你</li></ul> | 哲字格修改数据库或表结构"后,您就<br>改字段名称等。 在外联表中设置工作流或是设置数据权 <b>5字格修改数据库或表结构 ?</b> 流… 记录权限… 限… 权限… | 式可以直接在活字格中修改外联数<br>7限,包括创建记录权限、行权限 | 据表,如添加新的字段、删<br>和字段权限,您都需要勾选 |
| KEJ-HX                                                                                                    | INTRO I                                                                              |                                    |                              |

• 在活字格中删除外联表不会删除外联数据库中的数据表。

回到顶部